## 如何將AEON銀聯信用卡登記至銀聯QR Cash或銀聯QR Pay? (適用於第一次登記)

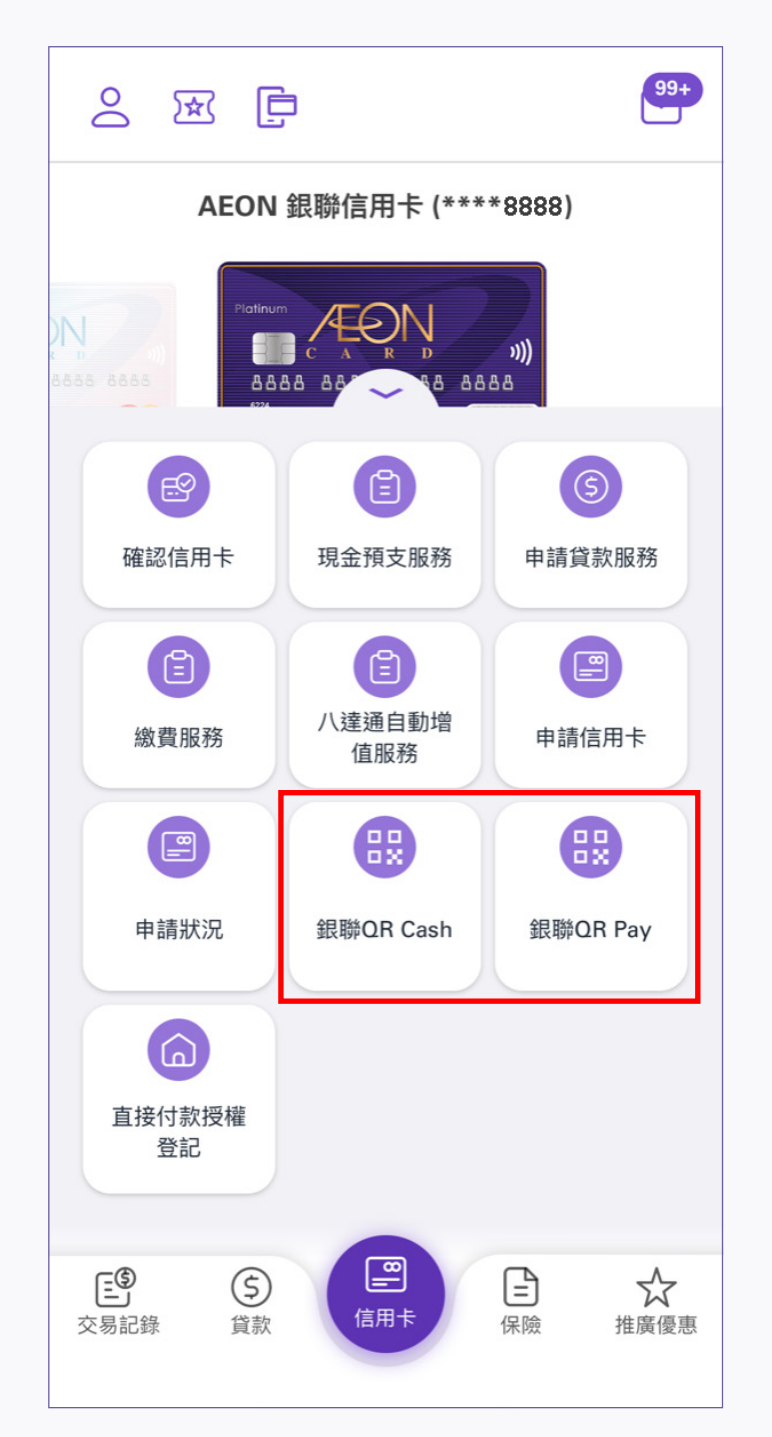

1. 登入後·點選銀聯QR Cash或 銀聯QR Pay

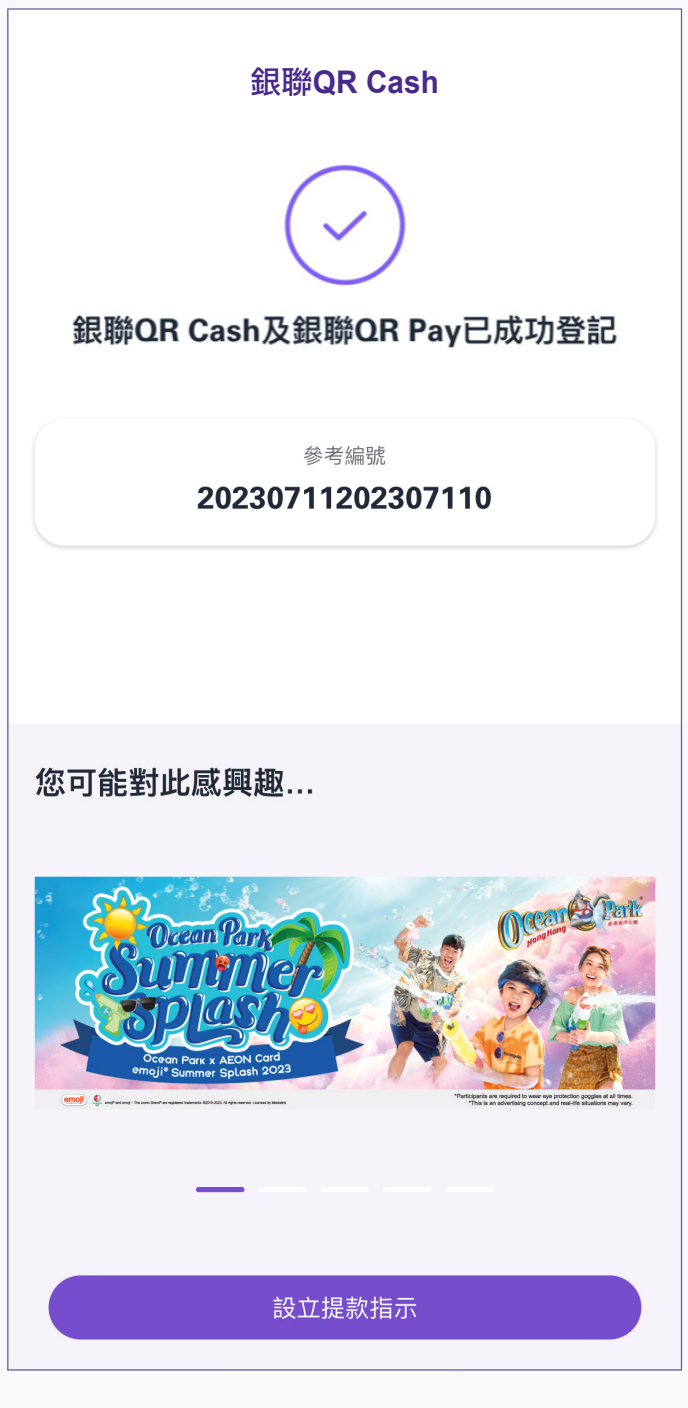

4. 銀聯QR Cash或銀聯QR Pay已成功登記

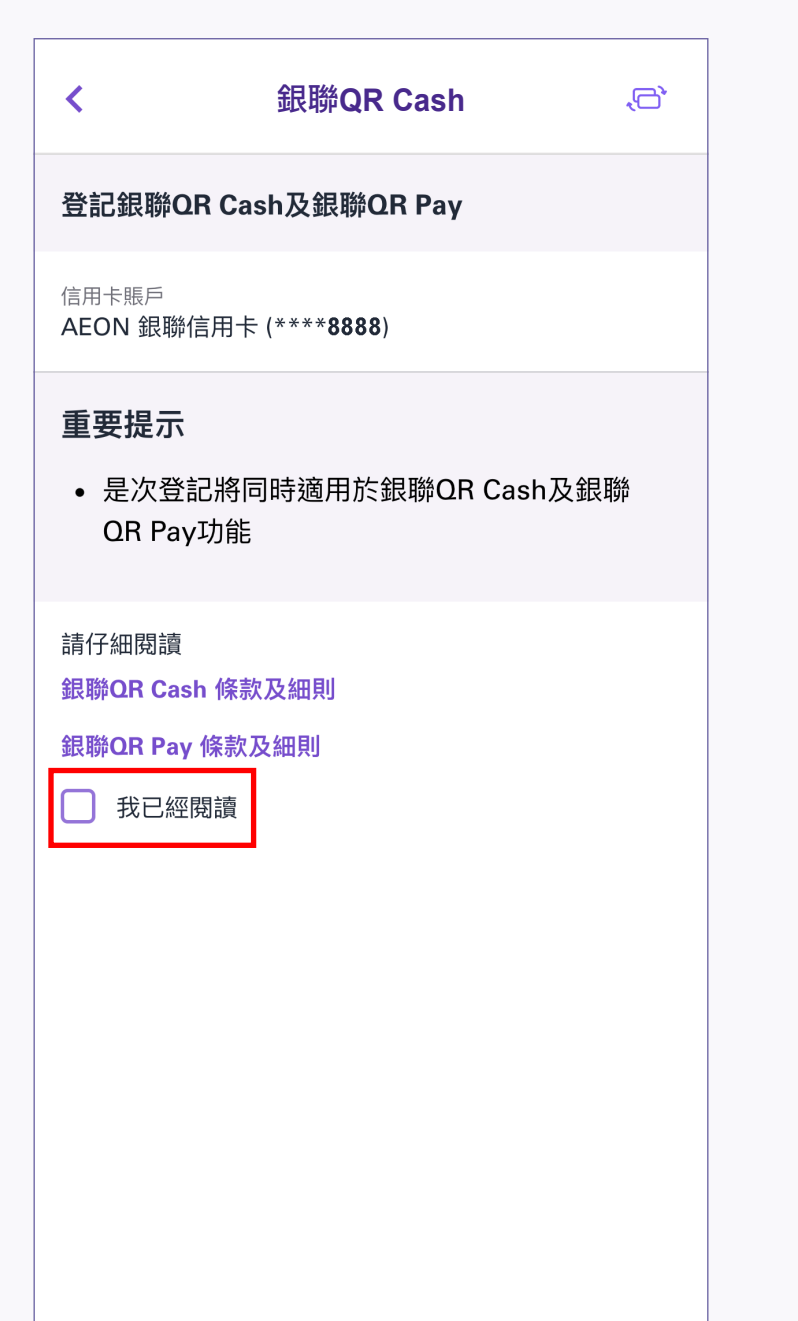

2. 細閱條款及細則,然後按「下一步」

下一步

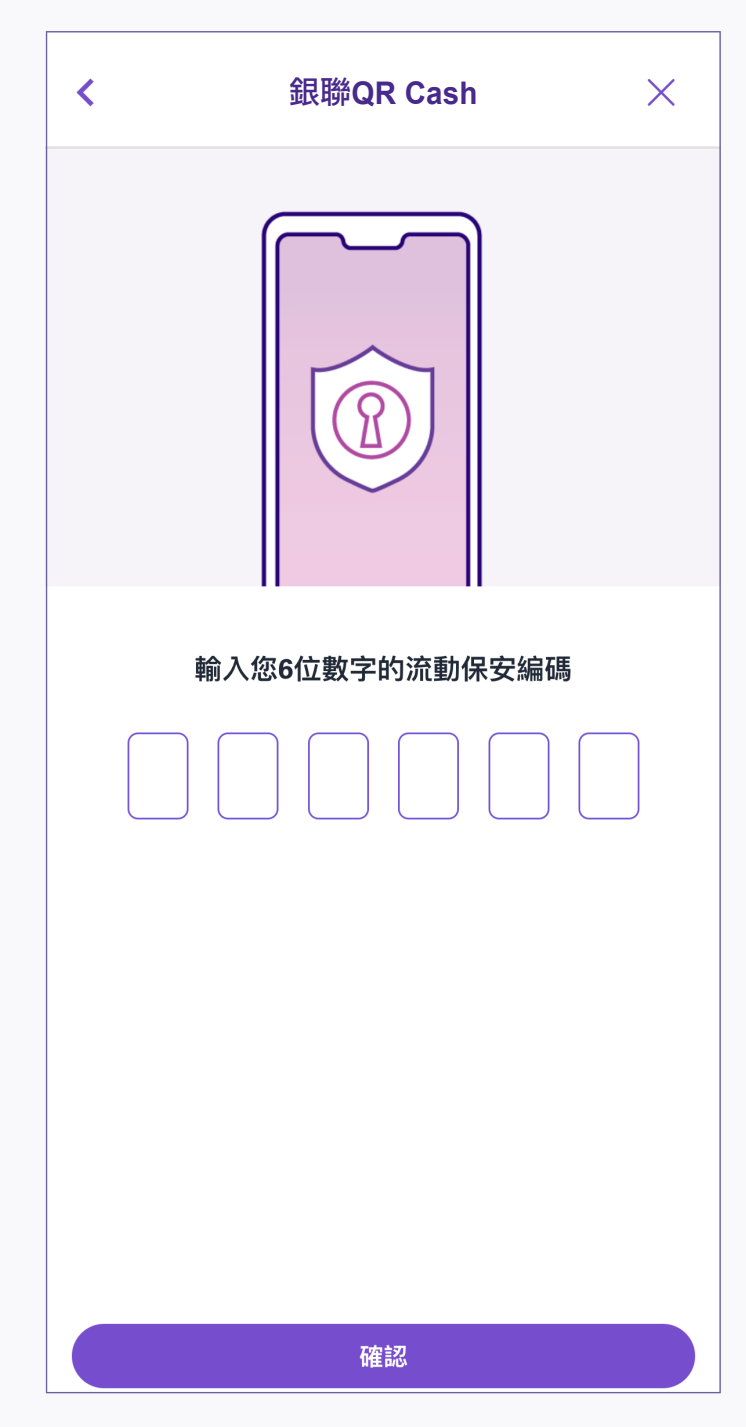

3. 輸入6位數字的流動保安編碼或使用 「生物認證」後按「確認」

## 銀聯QR Cash – 設定銀聯QR Cash指示

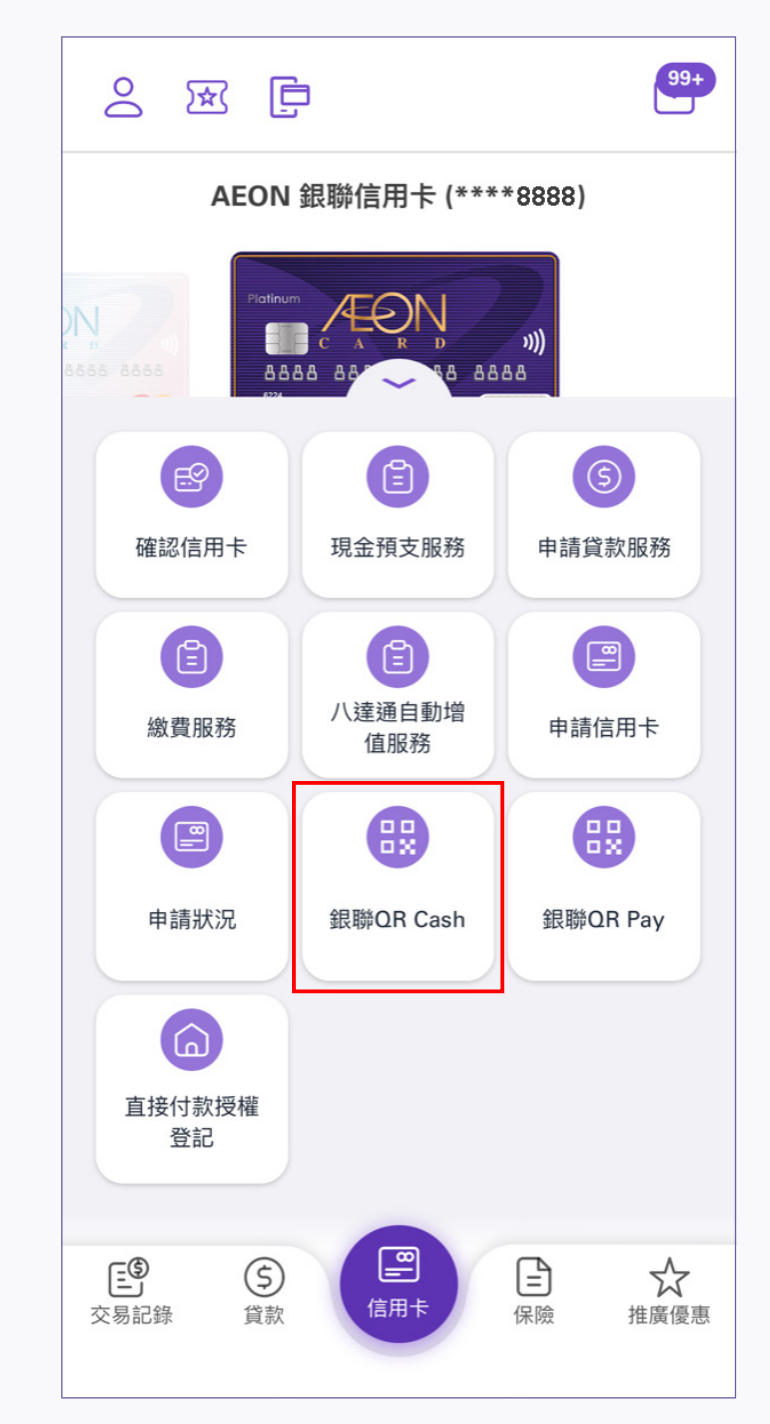

|                                                            | 銀聯QR Cash                                                                                                  | ×                                      |
|------------------------------------------------------------|----------------------------------------------------------------------------------------------------|----------------------------------------|
| 设立提款指示                                                     |                                                                                                    |                                        |
| 言用卡賬戶<br>AEON 銀聯信用卡                                        | ÷ (****8888)                                                                                               | $\otimes$                              |
| 可用限額<br>HKD 100,000.00                                     |                                                                                                    |                                        |
|                                                            | 提款金額                                                                                                    |                                        |
| 請選擇 🗸                                                      |                                                                                                    |                                        |
|                                                            | 請輸入提款金額                                                                                                    |                                        |
| 修款及细则                                                      |                                                                                                    |                                        |
| AEON 銀聯<br>使用AEON<br>AEON 銀聯<br>閣下使用AI                     | ₩ <mark>OR Cash服務之條款及細</mark><br>信貸財務(亞洲)有限公<br>₩OR Cash服務的條款及細<br>EON信貸財務(亞洲)有                            | <b>測</b><br>司<br>測<br>限公               |
|                                                            | AOR Cash服務之條款及細<br>信貸財務(亞洲)有限公<br>AOR Cash服務的條款及細<br>EON信貸財務(亞洲)有<br>DN」)經AEON 銀聯OR C<br>閱讀直至條款及細則結束       | <b>則</b><br>司<br>則<br>限公<br>cash<br>関本 |
| AEON 銀聯<br>使用AEON<br>AEON 銀聯<br>閣下使用AI<br>司(「AEC<br>服務 滑動] | AOR Cash服務之條款及細<br>信貸財務(亞洲)有限公<br>AOR Cash服務的條款及細<br>EON信貸財務(亞洲)有<br>DN」)經AEON 銀聯OR C<br>閱讀直至條款及細則結束<br>司意 | <b>測</b><br>司<br>測<br>限公<br>ash<br>関本  |

| < | 銀聯QR Cash | × |
|---|-----------|---|
|   |           |   |
|   |           |   |

1. 登入後,點選銀聯QR Cash

|                                                          | 銀聯QR Cash                             | ×       |
|----------------------------------------------------------|---------------------------------------|---------|
|                                                          | $\checkmark$                          |         |
|                                                          | 口宁战性子恐宁                               |         |
| 您可前往支援                                                   | 「銀聯二維碼提款」的E<br>QR碼提取現金。               | 目動櫃員機掃描 |
|                                                          | 參考編號                                  |         |
| 2                                                        | 2023070620230706                      | 0       |
|                                                          |                                       |         |
| 已設定的提高                                                   | 次指示                                   |         |
| 已設定的提款                                                   | 次指示                                   |         |
| 已設定的提款<br><sup>信用卡賬戶</sup><br>AEON 銀聯信                   | <b>次指示</b><br>雨卡 (**** <b>8888</b> )  |         |
| <b>已設定的提款</b><br>信用卡賬戶<br>AEON 銀聯信<br>提款金額<br>HKD 100.00 | <b>次指示</b><br>5用卡 (**** <b>8888</b> ) |         |

4. 已完成指示設定並選擇「現在提款」或 「稍後提款」 請注意:提款指示於30分鐘內有效

2. 選擇貨幣並輸入提款金額, 細閱條款及細則,然後按「下一步」

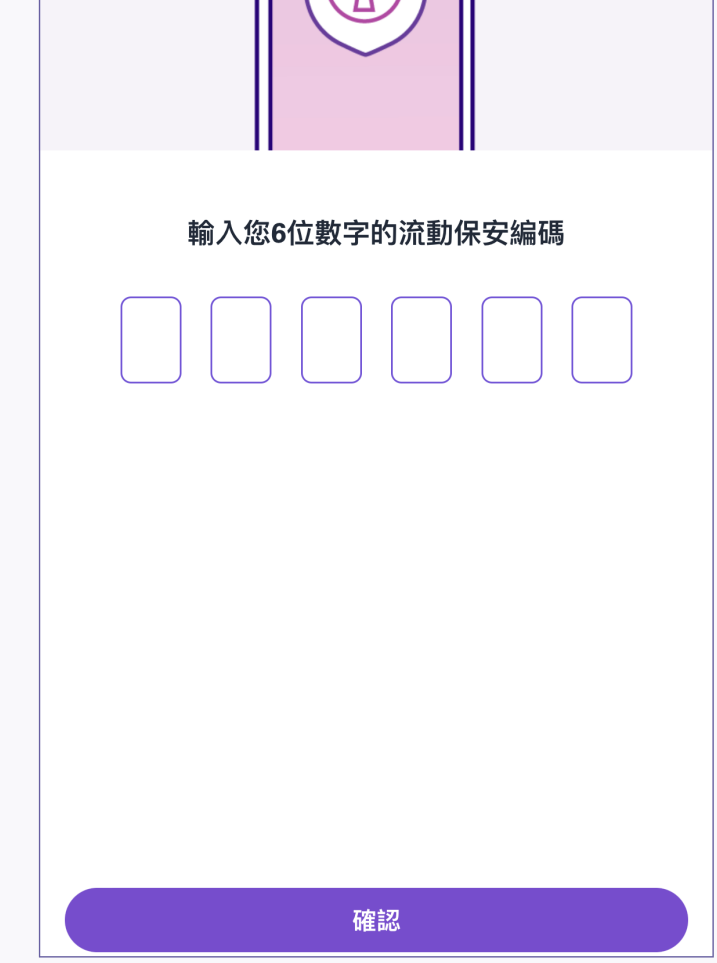

3. 輸入6位數字的流動保安編碼或 使用「生物認證」後按「確認」

## A. 如果選擇「現在提款」

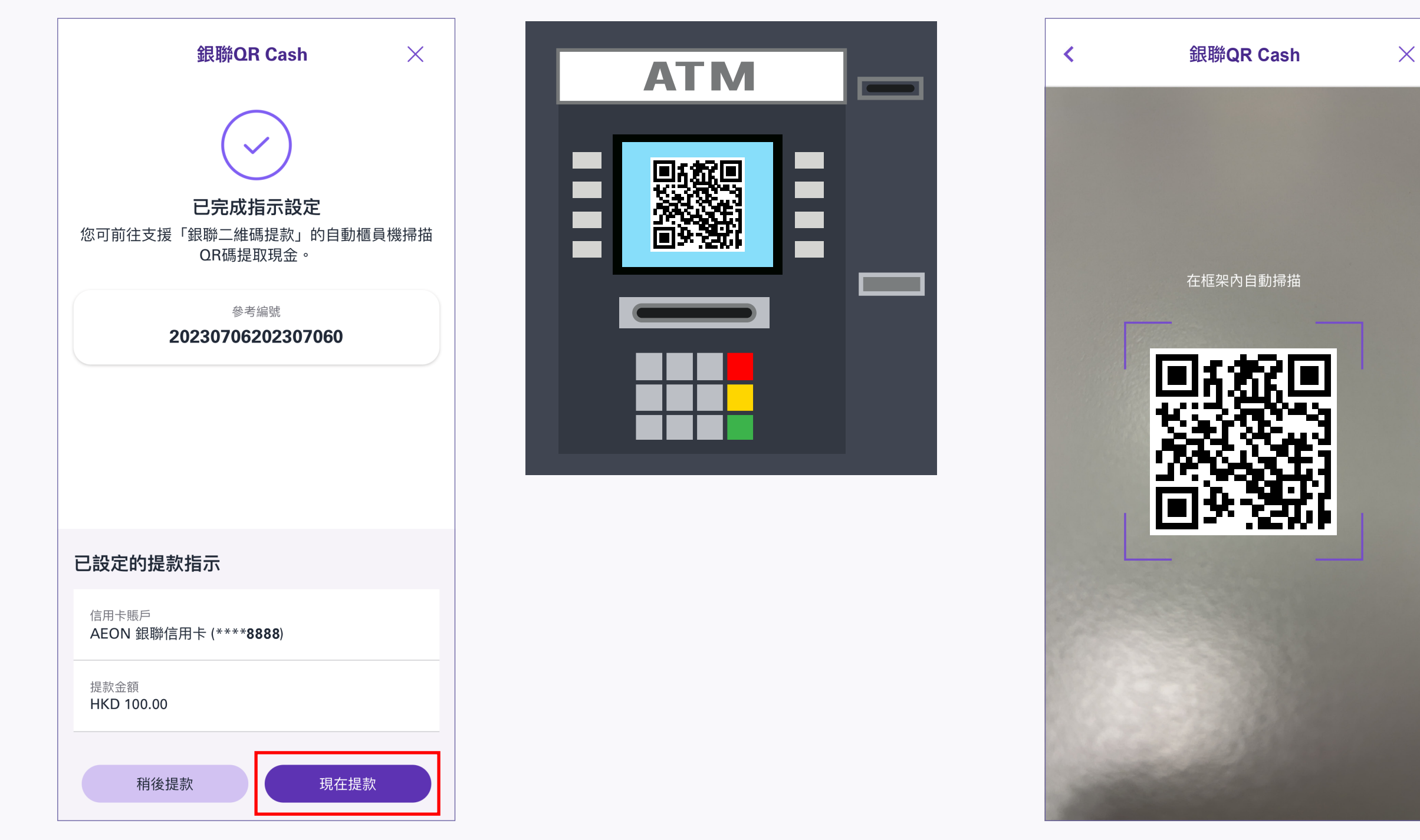

1. 選擇「現在提款」

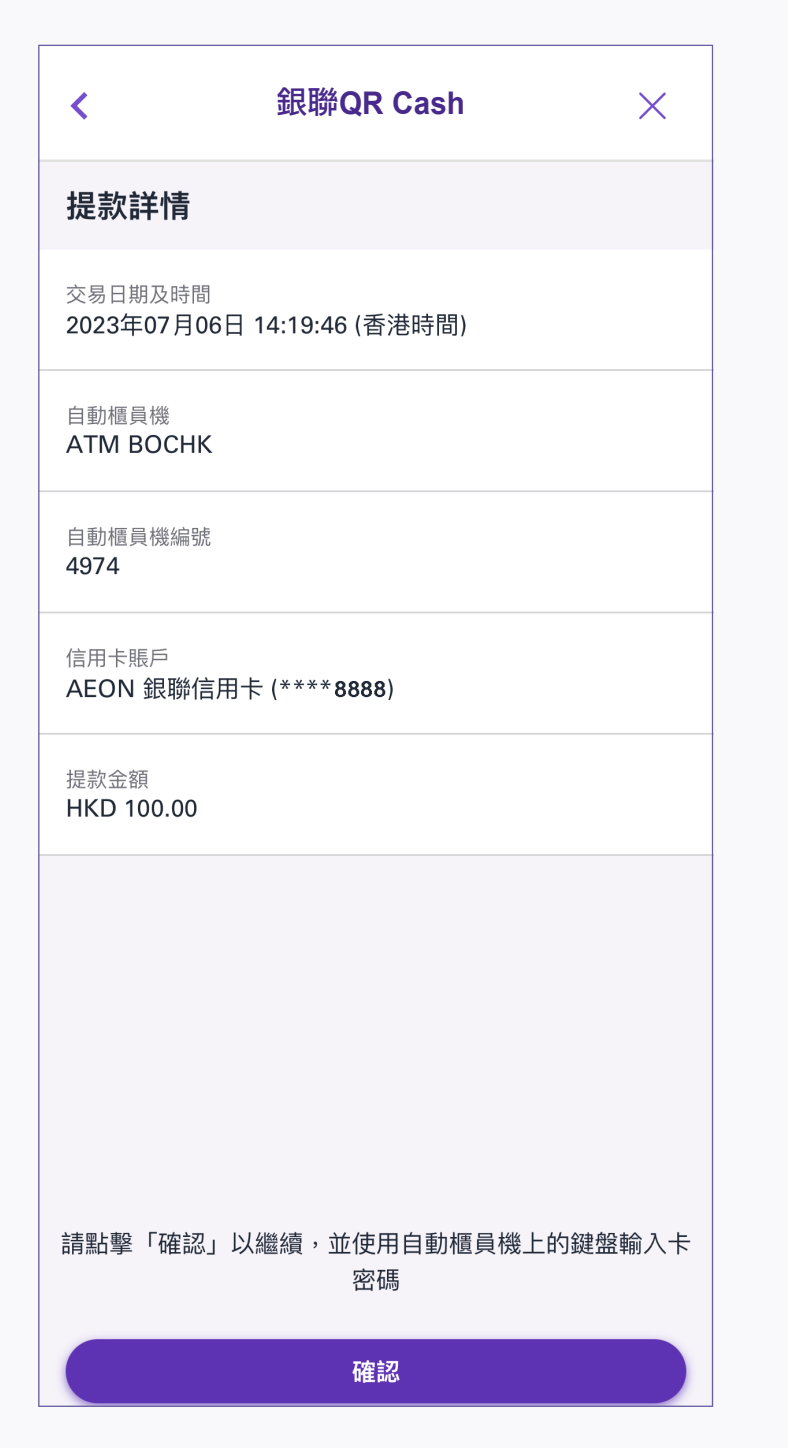

3. 預覽並確認提款詳情·然後按「確認」

| 銀聯QR Cash ×                                        |
|----------------------------------------------------|
| <b>运</b><br>提款成功<br>在2023年07月06日 14:19:50 (香港時間)完成 |
| 參考編號<br><b>20230706202307060</b>                   |
|                                                    |
| 口垫宁的电物性子                                           |
|                                                    |
| 信用卡版户<br>AEON 銀聯信用卡 (****8888)                     |
| 提款金額<br>HKD 100.00                                 |
| 自動櫃員機<br>ATM BOCHK                                 |
| 返回信用卡服務                                            |
|                                                    |

5. 提款成切後,信用卡卡號的 最後4位數字會顯示在交易完成頁面上

## B. 如果選擇「稍後提款」

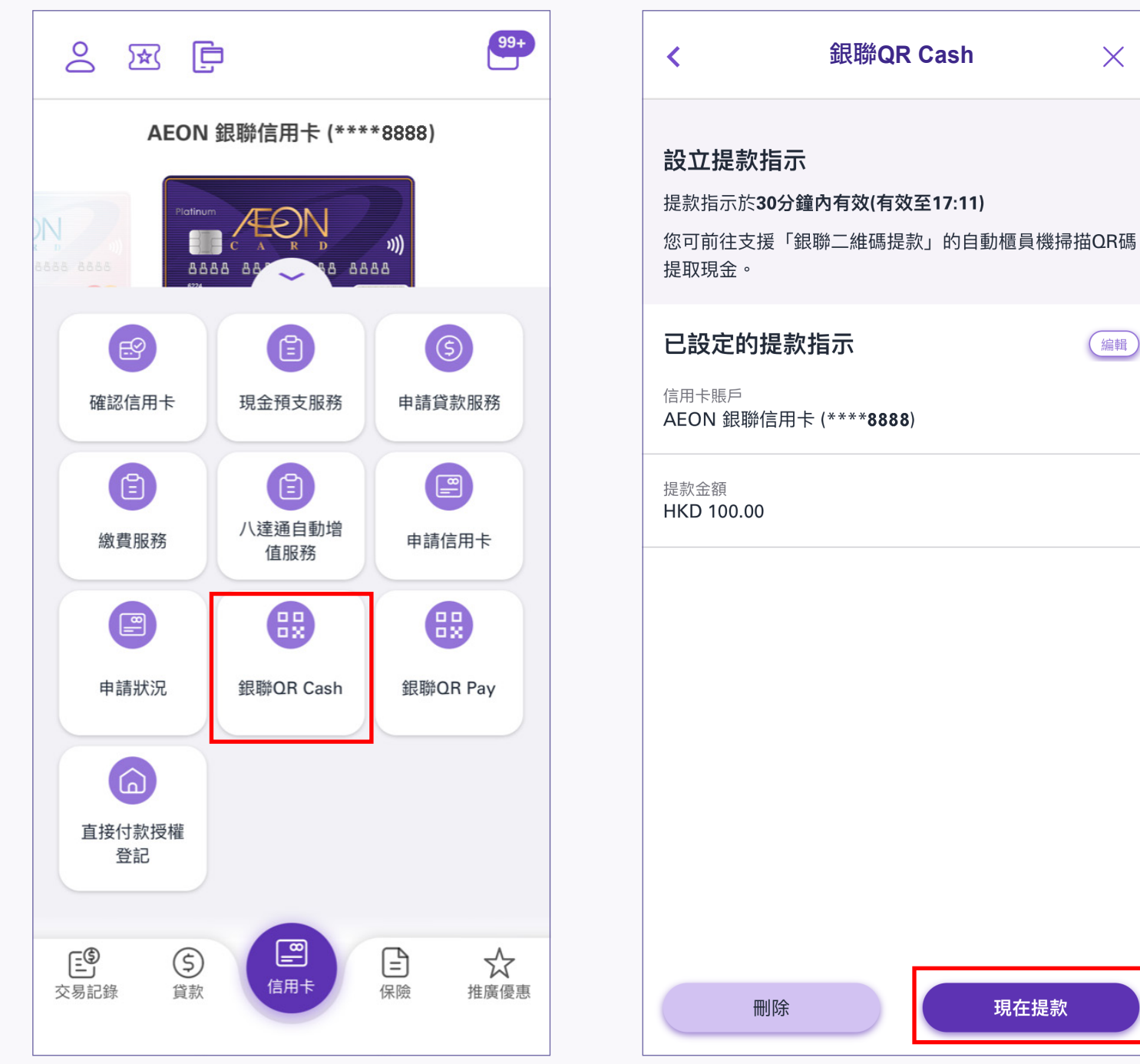

2. 於框架內掃描自動櫃員機上的二維碼以提取現金

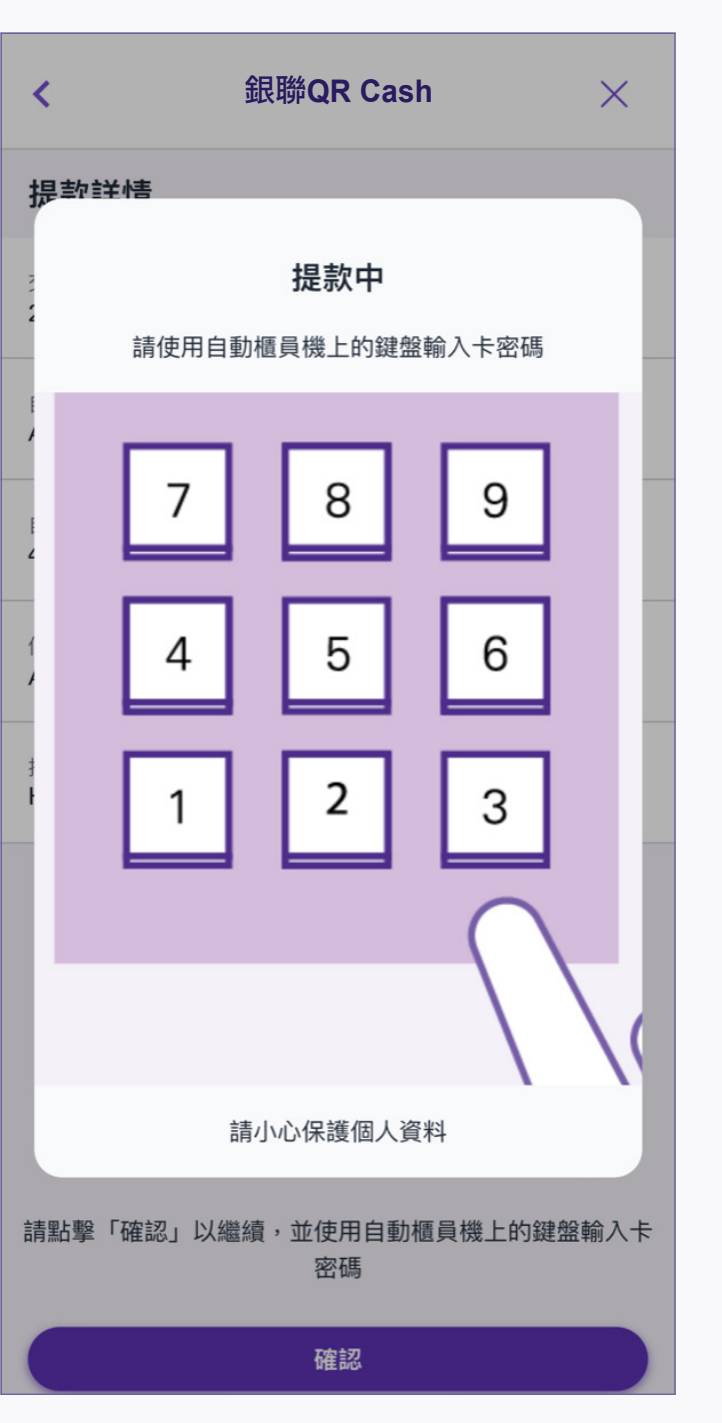

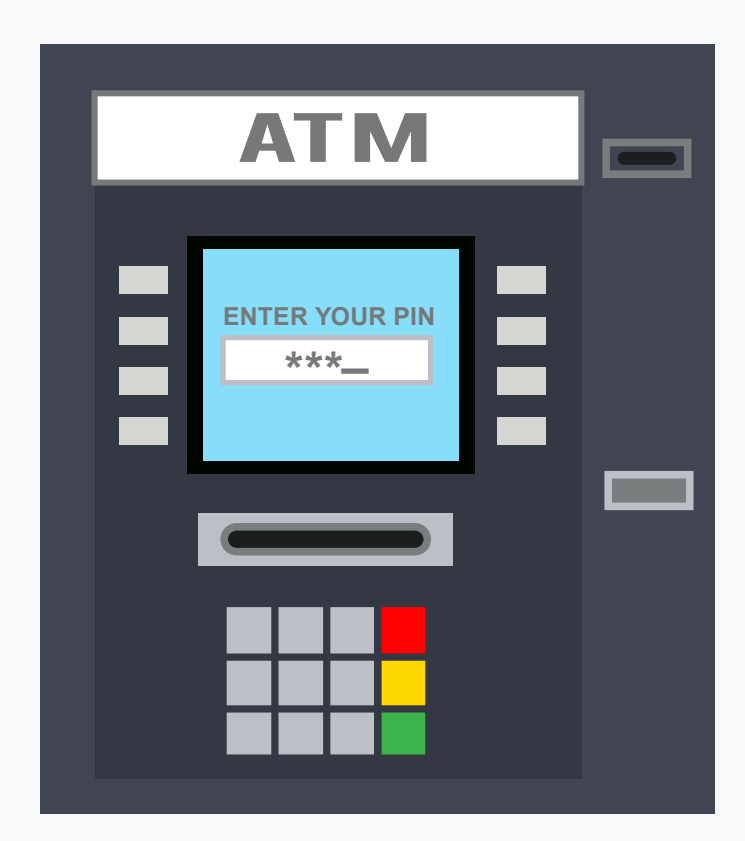

4. 按照自動櫃員機上的指示輸入信用卡私人密碼

1. 登入後點選銀聯QR Cash

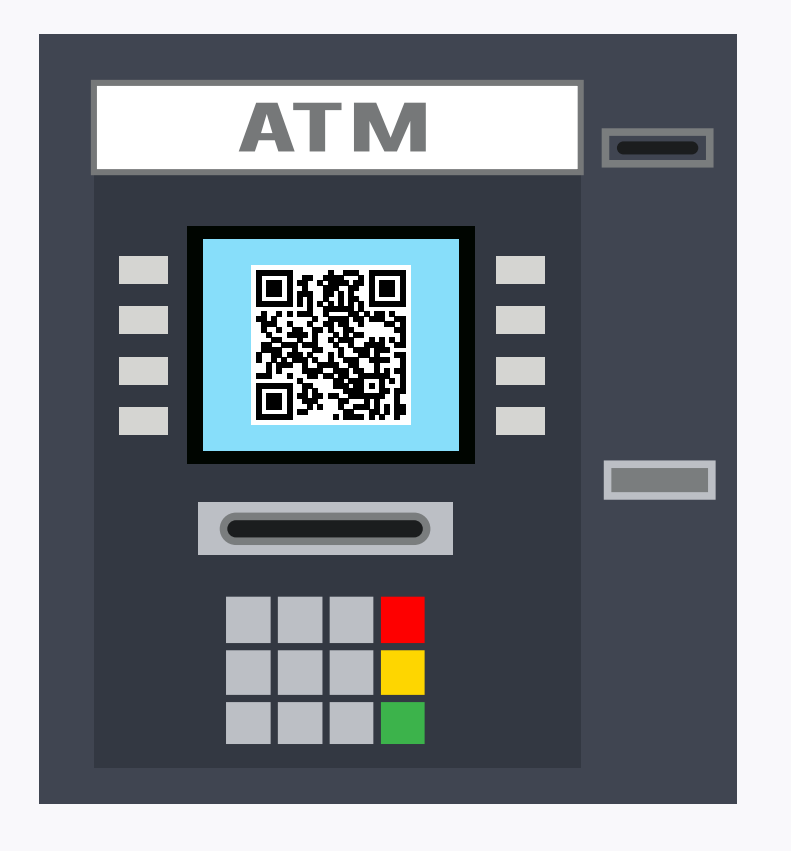

| AEON 銀聯信用卡 (**** <b>8888</b> | )    |
|------------------------------|------|
| 提款金額<br>HKD 100.00           |      |
|                              |      |
|                              |      |
|                              |      |
|                              |      |
|                              |      |
|                              |      |
|                              |      |
| 刪除                           | 現在提款 |

 $\times$ 

(編輯)

2. 按「現在提款」

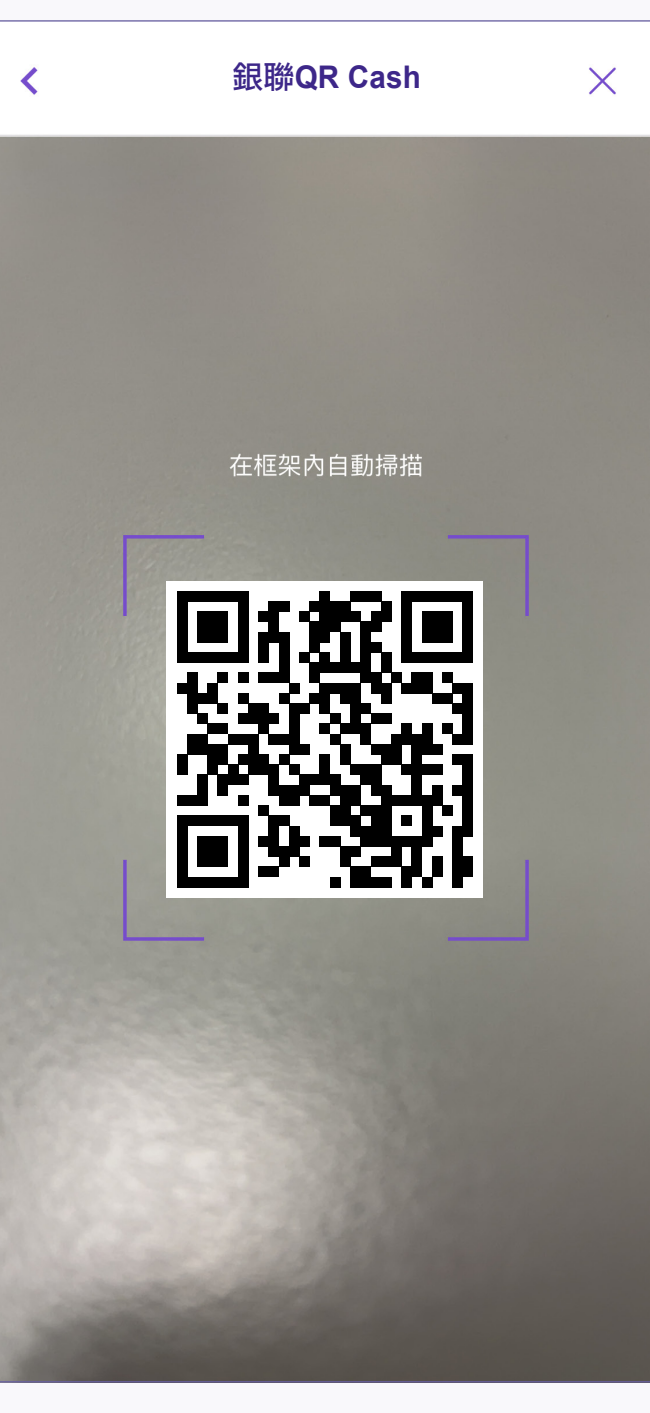

3. 於框架內掃描自動櫃員機上的二維碼以提取現金

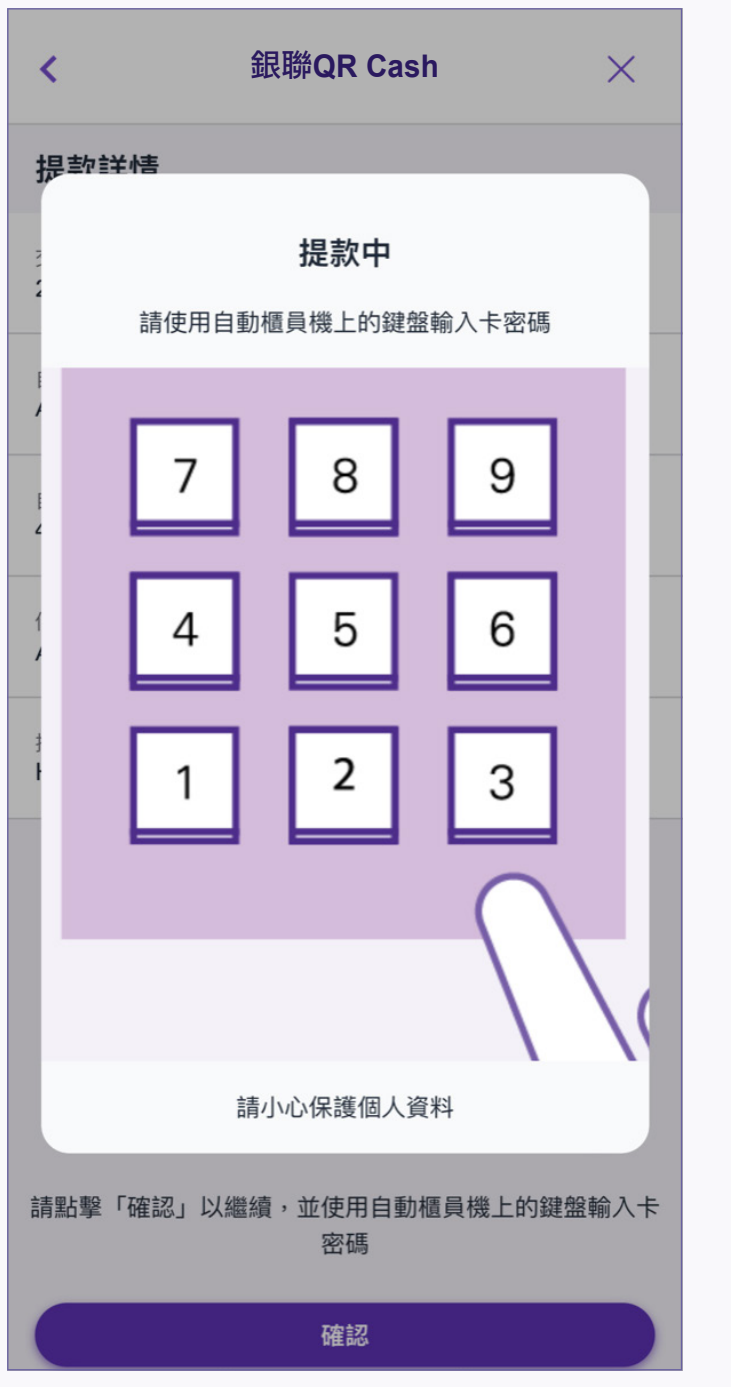

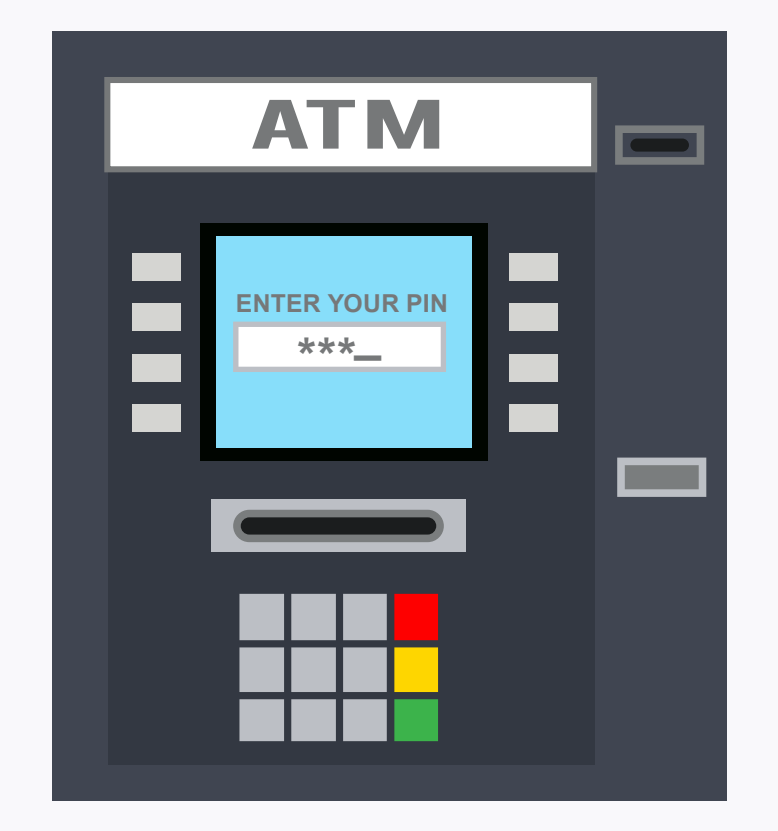

| 提款詳情                                   |
|----------------------------------------|
| 交易日期及時間<br>2023年07月06日 14:19:46 (香港時間) |
| 自動櫃員機<br>ATM BOCHK                     |
| 自動櫃員機編號<br>4974                        |
| 信用卡賬戶<br>AEON 銀聯信用卡 (****8888)         |
| 提款金額<br>HKD 100.00                     |
|                                        |
|                                        |
|                                        |
| 請點擊「確認」以繼續,並使用自動櫃員機上的鍵盤輸入卡             |
| 密碼                                     |
| 確認                                     |

銀聯QR Cash

 $\times$ 

<

4. 預覽並確認提款詳情,然後按「確認」

|                    | 銀聯QR Cash                          | ×    |
|--------------------|------------------------------------|------|
|                    | $\overline{\langle \cdot \rangle}$ |      |
|                    | 提款成功                               |      |
| 在2023年             | 07月06日 14:19:50 (香港時               | 間)完成 |
|                    | 參考編號<br><b>20230706202307060</b>   |      |
|                    |                                    |      |
|                    |                                    |      |
|                    |                                    |      |
| 已設定的提調             | 款指示                                |      |
| 信用卡賬戶<br>AEON 銀聯作  | 言用卡 (**** <b>8888</b> )            |      |
| 提款金額<br>HKD 100.00 |                                    |      |
| 自動櫃員機<br>ATM BOCHI | K                                  |      |
|                    |                                    |      |

6. 提款成功後,信用卡卡號的 最後4位數字會顯示在交易完成頁面上

5. 按照自動櫃員機上的指示輸入信用卡私人密碼